# Ford Mustang Image Processing Module A Alignment

**Supported equipment:** Launch's full range of comprehensive diagnostic equipment

# Current equipment: PAD 5

**Function description:** This procedure must be performed when any of the following situations occur, such as camera replacement, windshield replacement, tire size change, suspension operation or alignment, as guided by the service procedure.

Tested model: Ford/2024/ Mustang, VIN: 1FA6P8CF3R\*\*\*\*\*\*

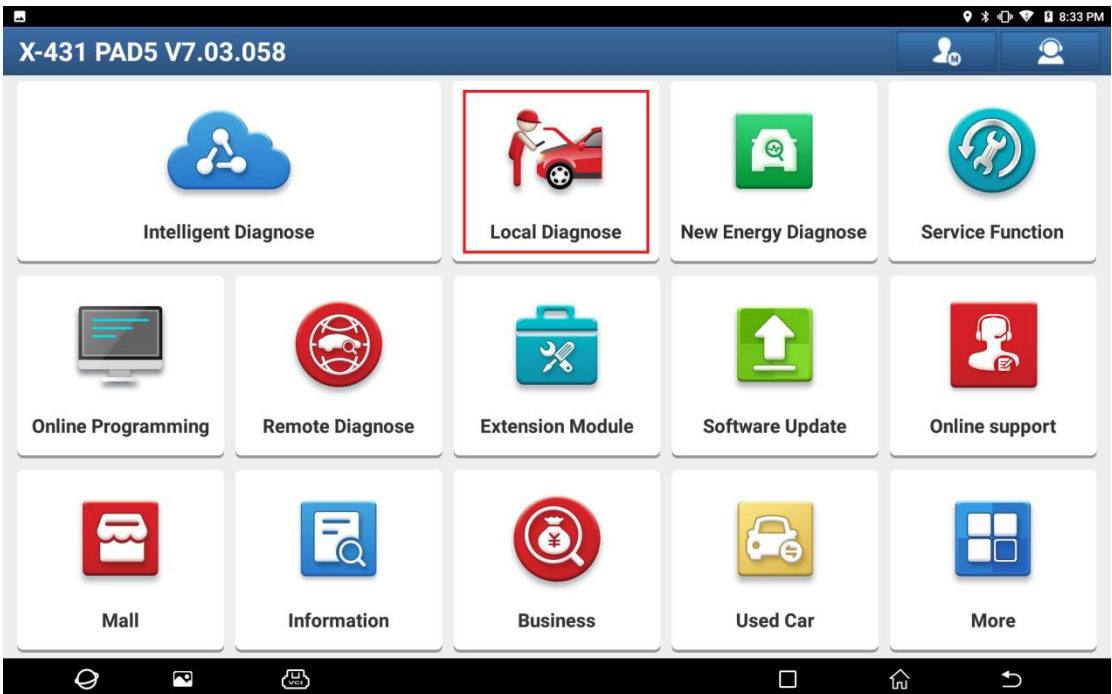

1. On a PAD 5, choose [Local Diagnose].

# 2. Choose [Ford] to test.

| <b>•</b>        |                 |                    |                |                  | 🕈 🕸 🐨 🚺 9:24 AM      |
|-----------------|-----------------|--------------------|----------------|------------------|----------------------|
| Local Diagnos   | e               |                    |                | C                | Enter the model name |
| VIN scan All    | Common American | European Asian     | Chinese Can Bu | IS Pin Detection | Purchase History     |
| Diagnostics for | Diagnostics for | Diagnostics for Di | agnostics for  | Diagnostics for  | Diagnostics for      |
| EOBD/OBDII      | ECUAID          | FERRARI            | FORD           | FORD<br>(EUROPE) | LINCOLN              |
| by LAUNCH       | by LAUNCH       | by LAUNCH          | by LAUNCH      | by LAUNCH        | by LAUNCH            |
|                 |                 |                    |                |                  |                      |
|                 |                 |                    |                |                  |                      |
|                 |                 |                    |                |                  |                      |
| Ø               |                 |                    |                |                  | n n                  |

| <u>ه</u>                                                                                                    |                                       |                | ♥ *               | 🕩 👽 🛿 9:24 AM  |  |  |
|----------------------------------------------------------------------------------------------------|---------------------------------------|----------------|-------------------|----------------|--|--|
| Vehicle Version Information                                                                                                    |                                       | <b>f</b>       |                   | ₽              |  |  |
| Software ID                                                                                                    | Version #                             |                |                   |                |  |  |
| FORD                                                                                                    | V50.20                                |                |                   |                |  |  |
| Ford Diagnosis V50.20                                                                                                    |                                       |                |                   |                |  |  |
| Software Introduction                                                                                                    |                                       |                |                   |                |  |  |
| ECU Coverage:                                                                                                    |                                       |                |                   |                |  |  |
| This Diagnostic Software Can Test For USA Ford ECUs, Including: Engine, Automatic Transmission, Anti-Lock Brake, Airbag, Air Conditioning, Dashboard, Anti-Theft, Cruise, Common Electronics, Seats, Light, etc.                              |                                       |                |                   |                |  |  |
| Basic Functions:                                                                                                    |                                       |                |                   |                |  |  |
| Reading ECUs Reading DTCs(Diagnostic trouble code) Clearing DTCs(Diagnostic trouble code) Reading Vehicle Running Data Vehicle Component Operation Test                                                                                       |                                       |                |                   |                |  |  |
| Special Functions:                                                                                                    |                                       |                |                   |                |  |  |
| Programmable Module Installation ESP(Electronic Stability Program) Sensor Calibration PCM (Powertrain Control Module) Or ICM (Instrument Control Module): *Passive Anti-Theft Function (Program Additional Ignition Key, Ignition Key Code Er | ase And Program, Customer Spare Key F | Programming Er | nable/Disable, Pa | rameter Reset, |  |  |
|                                                                                                    |                                       | Vehicle        | Coverage          | ОК             |  |  |

|   |   |        |  | /ehicle Coverage | Oł | ( |
|---|---|--------|--|------------------|----|---|
| 0 | P | ي<br>ا |  | ل                | Ð  |   |

## 3. Choose [Automatically Search] to identify car models automatically.

| <ul><li></li></ul>                 |              |            |          | ♥ ≯            | 🕩 💎 🛿 9:25 AM    |
|------------------------------------|--------------|------------|----------|----------------|------------------|
| Show Menu                          | <b>f</b>     | <b>Z</b>   | <u>Q</u> |                | F                |
| FORD V50.20 > Menu                 |              |            | 🛜 🕇0 b/s | <b>↓</b> 0 b/s | <b>∓−</b> 12.62V |
|                                    |              |            |          | QPlease e      | nter keyword     |
| Automatically Search               | Manually Sel | ect        |          |                |                  |
| Manually Reset Service             | Manually Res | set Keyfob |          |                |                  |
| Test Description About Ford Models |              |            |          |                |                  |

| SN:                                |                          |                |           |          |              |                  |
|------------------------------------|--------------------------|----------------|-----------|----------|--------------|------------------|
| <i>Q</i> 🛛 📇                       |                          |                |           |          | ŵ            | €                |
|                                    |                          |                |           |          |              |                  |
| ۍ 🗹 🖉                              |                          |                |           |          | ♥ >          | 🕩 💎 🛿 9:25 AM    |
| Show Menu                          |                          | A              | e         | 2        |              | F                |
| FORD V50.20 > Menu                 |                          |                |           | 🤶 🕇 77 b | /s 🕹 🕹 🕹 🕹 🕹 | <b>+-</b> 12.62V |
|                                    |                          |                |           |          | QPlease      |                  |
| Automatically Search               |                          | Manually Sele  | ect       |          |              |                  |
| Manually Reset Service             |                          | Manually Res   | et Kevfoh |          |              |                  |
|                                    | System In                | formation      |           |          |              |                  |
| Test Description About Ford Models | Set Ignition Switch To C | N(Position II) |           |          |              |                  |
|                                    |                          |                |           |          |              |                  |
|                                    | CANCEL                   | ОК             |           |          |              |                  |
|                                    |                          |                |           |          |              |                  |
|                                    |                          |                |           |          |              |                  |
|                                    |                          |                |           |          |              |                  |
| SN:<br>Ford<br>VIN LVSHNCAC1PH     |                          |                |           |          |              |                  |
| <i>Q</i> 🔹 🕓                       |                          |                |           |          | ŵ            | €                |

| 🐨 V 🗖                                        |                                    |               |          |           | ♥ *        | 🕕 💎 🛿 9:40 AM    |
|----------------------------------------------|------------------------------------|---------------|----------|-----------|------------|------------------|
| Show Menu                                    |                                    | A             | <b>E</b> | 2         |            | P                |
| FORD V50.20 > Menu                           |                                    |               |          | 🤶 🕇 0 b/s | 🚽 0 b/s    | <b>∓−</b> 12.63V |
|                                              |                                    |               |          |           | Q Please e | enter keyword    |
| Automatically Search                         |                                    | Manually Se   | lect     |           |            |                  |
| Manually Depart Consider                     |                                    |               |          |           |            |                  |
| Manually Reset Service                       | Vehicle Sp                         | ecification   |          |           |            |                  |
| Test Description About Ford Models           | VIN :1FA6P8CF3R<br>Model Year:2024 |               |          |           |            |                  |
|                                              | Is The Vehicle Informa             | tion Correct? |          |           |            |                  |
|                                              | NO                                 | YE            | ES       |           |            |                  |
|                                              |                                    |               |          |           |            |                  |
|                                              |                                    |               |          |           |            |                  |
|                                              |                                    |               |          |           |            |                  |
| SN<br>Ford Mustang GT 2024<br>VIN 1FA6P8CF3R |                                    |               |          |           |            |                  |
| <i>Q</i> 🖪 🖽                                 |                                    |               |          |           | ه          | €                |

# 4. Click [System Scan] to scan the entire vehicle systems.

| 🐨 🖬 V·                                                     |                                                                                                    |                 |                        |              | 🕈 🕸 🕩 🔽 9:41 /   | AM |
|------------------------------------------------------------|----------------------------------------------------------------------------------------------------|-----------------|------------------------|--------------|------------------|----|
| System and Fund                                            | ction                                                                                                    | <b>f</b>        | ₹Ž                     | <u>Q</u>     | ē 🗜              |    |
| FORD V50.20 > Automatically                                | Search                                                                                                    |                 | •                      | 🛜 🕇0 b/s 💦 🚽 | •0 b/s12.6       | 2V |
| System Topology                                            | *Support sliding up and down Norma<br>HS_614 ABS                                                                                                    | BCMC            | d Not Scanned N<br>GWM | IPMA         | DCMB             |    |
| System List                                                |                                                                                                    | всм ссм         | НСМ                    |              | РСМ              |    |
| Multi-System<br>DataStream                                 | PSCM                                                                                                    | SODL            |                        |              |                  |    |
| Common Functions                                           |                                                                                                    |                 |                        |              |                  |    |
| ADAS (Advanced Driver<br>Assistance System)<br>Calibration | OBD                                                                                                    |                 |                        |              |                  |    |
| Module Programming                                         |                                                                                                    |                 |                        |              |                  |    |
| Vehicle Information                                        | К                                                                                                    |                 |                        |              |                  |    |
| SN:<br>Ford Mustang GT 2024<br>VIN 1FA6P8CF3R              |                                                                                                    | Smart Detection | High-speed Scan        | System Scan  | Select Detection |    |
| Q                                                          | - California - California - Cal |                 |                        | G            | €)               |    |

## 5. Click [IPMA (Image Processing Module A)] to access the system.

| 🐨 🖬 V-                                                     |                                  |                       |              |                     | ۰                      | 🖇 🕕 💎 🛿 9:42 AM             |
|------------------------------------------------------------|----------------------------------|-----------------------|--------------|---------------------|------------------------|-----------------------------|
| System and Fund                                            | tion                             |                       | <b>A</b>     | <b>⊒</b> ∕          | <u>o</u>               | ŀ                           |
| FORD V50.20 > Automatically                                | Search                           |                       |              | (llı-               | * 🕇 1.67 kb/s 🕹 2.04 k | ¢b∕s <mark>∓−</mark> 12.61V |
| System Topology                                            | *Support sliding up an<br>HS_614 | d down =Normal =Abnor | rmal Scanned | □Not Scanned ■Not E | quipped                |                             |
| System List                                                |                                  | ВСМ                   | ССМ          | НСМ                 | LDCMA                  | РСМ                         |
| Multi-System<br>DataStream                                 |                                  | SODL                  |              |                     |                        |                             |
| Common Functions                                           |                                  |                       |              |                     |                        |                             |
| ADAS (Advanced Driver<br>Assistance System)<br>Calibration | OBD                              |                       |              |                     |                        |                             |
| Module Programming                                         |                                  |                       |              |                     |                        |                             |
| Vehicle Information                                        | к                                |                       |              |                     |                        |                             |
| SN:<br>Ford Mustang GT 2024<br>VIN 1FA6P8CF3R              |                                  |                       | Report       | Compare Results     | Diagnostic Plan        | Clear DTCs                  |
| Q                                                          |                                  |                       |              |                     | ŝ                      | ſ                           |

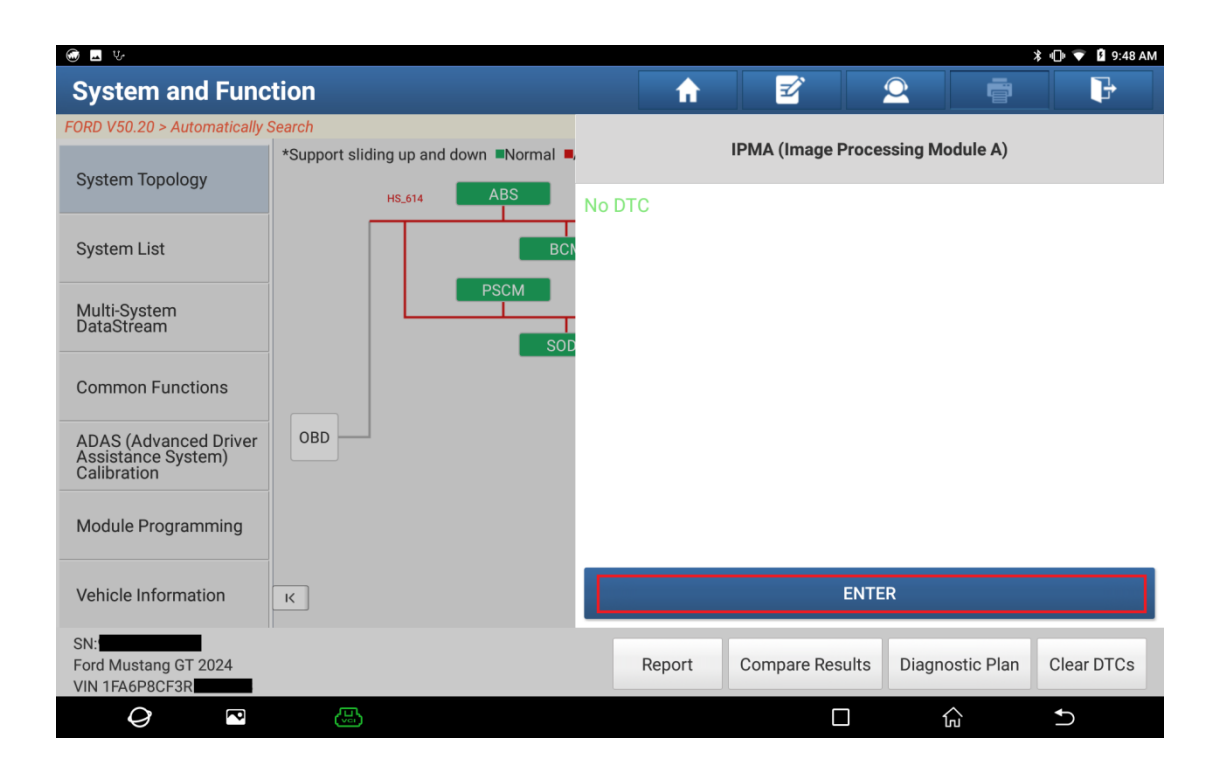

## 6. Click [Special Functions].

|                                                                       | ≱ «D⊨ 💎 🗳 9:48 AM                  |
|-----------------------------------------------------------------------|------------------------------------|
| Show Menu                                                             |                                    |
| FORD V50.20 > Automatically Search > IPMA (Image Processing Module A) | 🛜 🕇 269 b/s 🛛 🕹 236 b/s 👫 🕂 12.62V |
|                                                                       | QPlease enter keyword              |
| Module Information                                                    | Read Fault Code                    |
| Clear Fault Memory                                                    | Read Data Stream                   |
| Actuation Test                                                        | Special Functions                  |
| Module Programming                                                    |                                    |

| SN:<br>Ford Mustang G<br>VIN 1FA6P8CF3F | T 2024<br>R |    |  |              |    |  |
|-----------------------------------------|-------------|----|--|--------------|----|--|
| Q                                       | P           | E. |  | <del>ک</del> | €) |  |

## 7. Click [IPMA (Image Processing Module A) Alignment].

|                                                                                      |       |          | * •                       | 🕩 💎 🛿 9:48 AM    |
|--------------------------------------------------------------------------------------|-------|----------|---------------------------|------------------|
| Show Menu                                                                            | ♠ 🗹   | 2        |                           | ŀ                |
| FORD V50.20 > Automatically Search > IPMA (Image Processing Module A) > Special Func | tions | 🛜 🕇0 b/s | <b>↓</b> 0 b/s            | <b>∓−</b> 12.62V |
|                                                                                      |       | (        | ် <mark>ုPlease</mark> er | nter keyword     |
| IPMA (Image Processing Module A) Alignment                                           |       |          |                           |                  |
| LIN (Local Interconnect Network) New Module Initialization                           |       |          |                           |                  |
| Rear Parking Aid Camera Alignment                                                    |       |          |                           |                  |

| SN:<br>Ford Mustang G | T 2024 |          |  |      |   |  |
|-----------------------|--------|----------|--|------|---|--|
| VIN 1FA6P8CF3         | R      |          |  |      |   |  |
| 0                     | P      | <b>B</b> |  | ភ្នៃ | Ð |  |

8. Click OK. The image processing module A calibration procedure is completed.

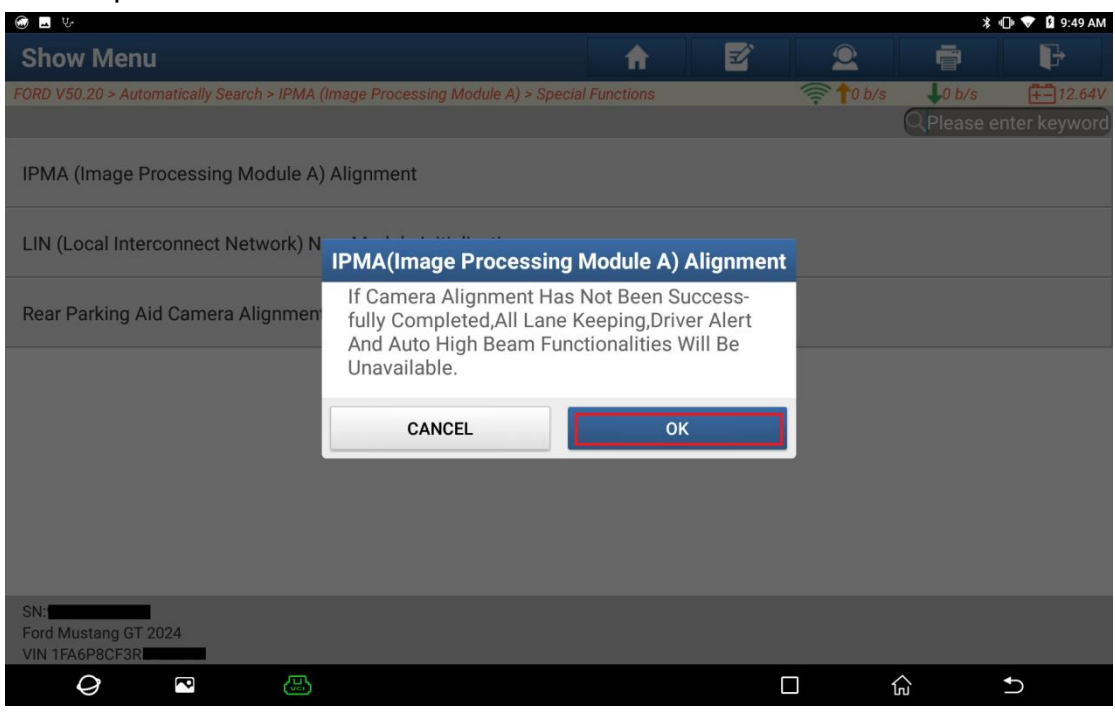

| @ <b></b> V-                                                                                                    |                                                                                            |                                                       |           | )          | 🕏 🕕 💎 윌 10:53 AM |
|----------------------------------------------------------------------------------------------------|--------------------------------------------------------------------------------------------|-------------------------------------------------------|-----------|------------|------------------|
| Image Processing Module A IPMA Alignment                                                                                                    | <b>A</b>                                                                                   | Ľ                                                     | 2         |            | P                |
| FORD V50.20 > Automatically Search > IPMA (Image Processing Module A) > Spe                                                                                                    | cial Functions > I                                                                         | IPMA (Image Pr                                        | 🤶 🕇 133 l | b/s 📕81 b/ | s 🕂 12.62V       |
| Datastream                                                                                                    |                                                                                            |                                                       | Value     |            |                  |
| Monitor Calibration Percentage Complete                                                                                                    |                                                                                            |                                                       | 100 %     |            |                  |
| IPMA(Image Processin                                                                                                    | g Module A                                                                                 | ) Alignment                                           |           |            |                  |
| Procedure Successful.<br>*Confirm That ' Front Ca<br>- Service Required ' Pop<br>Cleared<br>*Confirm That Front Car<br>Keeping System) Are Fu<br>*It Is Recommended Th<br>Self-Test To Identify Any<br>Present | mera Malfur<br>up Message<br>nera And/or<br>unctioning Pr<br>at You Carry<br>/ DTCs That I | action<br>Has<br>LKS (Lane<br>operly<br>Out<br>May Be |           |            |                  |
| Exit                                                                                                    |                                                                                            |                                                       |           |            |                  |
| SN:<br>Ford Mustang GT 2024<br>VIN 1FA6P8CF3R                                                                                                    |                                                                                            |                                                       |           |            |                  |
| <i>Q</i> <sup>•</sup>                                                                                                    |                                                                                            | 0                                                     |           | ŵ          | €                |

# Statement:

The content of this document is copyrighted by LAUNCH TECH CO., LTD., and no individual or organization may quote or reprint it without consent.